## How to Earn Money for Southminster Using Amazon Smile

Amazon will donate 0.5% of the purchase price of eligible purchases to the eligible charity of your choice if you 1) designate the charity of your choice, and 2) complete your purchase on the Amazon Smile website (smile.amazon.com). Participation in this program costs you nothing, as smile.amazon.com features the same prices as the regular Amazon.com website. We hope you will choose Southminster as your charity!

The following instructions show you how to set up Southminster as your choice for the Amazon Smile program:

1. Direct your browser to <a href="https://smile.amazon.com">https://smile.amazon.com</a>

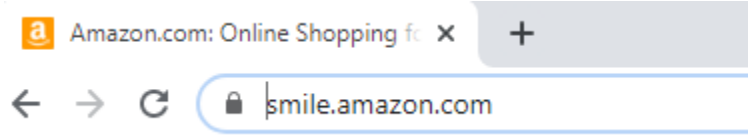

Note that you must always do your shopping here, at *smile*.amazon.com, and not the more usual *www*.amazon.com.

- 2. Login to your Amazon.com account in the usual way.
- 3. You should see a banner similar to this:

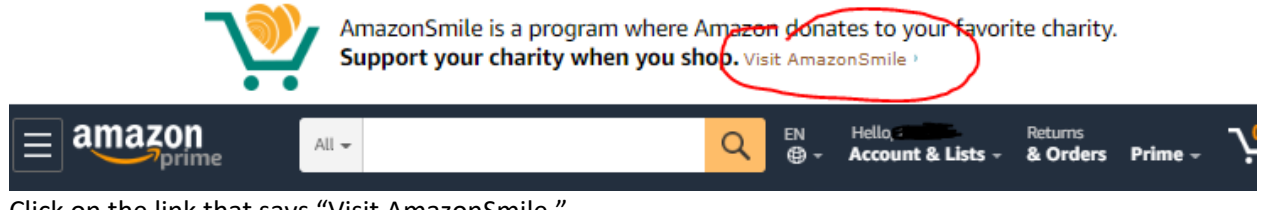

Click on the link that says "Visit AmazonSmile."

4. Amazon will ask you to start by choosing a charity. Enter "southminster presbyterian" in the text box and click the "Search" button.

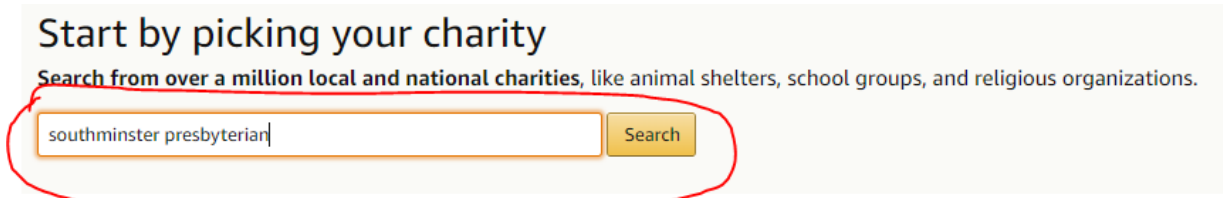

5. The search results will show several churches named Southminster Presbyterian Church, so make sure that you find the one located in Beaverton, OR, and click on the "Select" button for that one! Your Account > Change Your Charity > Search Results

| southminster presbyterian                                 |                         | Search |
|-----------------------------------------------------------|-------------------------|--------|
| Showing 1-7 of 7 Results                                  | Sorted by: Relevance    |        |
| Southminster Presbyterian Church<br>About ~<br>Christian  | Beaverton OR            | Select |
| Southminster Presbyterian church                          | Waukesha WI             | Select |
| About ~<br>Protestant                                     | Incorporation Year 1965 |        |
| Southminster Presbyterian Church<br>About ~<br>Christian  | Missouri City TX        | Select |
| Southminster Presbyterian Church<br>About ~<br>Protestant | Glen Ellyn IL           | Select |
| Southminster Presbyterian Church of Gastonia NC Inc       | Gastonia NC             | Select |

Choose from almost a million charities, schools, and other nonprofits. We will reach out to the organization you select to ensure it is ready to accept donations from Amazon.

6. Now check the box to show that you've read the message that directs you to start your shopping at smile.amazon.com and then click the "Start Shopping" button.

| amazonsmile                                                                                                    | Hello, 🎫 👘   Sign out |
|----------------------------------------------------------------------------------------------------|-----------------------|
| Ves, I understand that I must always start at <b>smile.amazon.com</b> to support Southminster Presbyterian Church. | e: Online ×           |
| ~ Why is there a separate URL?                                                                                     | smile.amazon.com      |

7. You did it! You can confirm by noting the choice of charity directly underneath the product search box:

| $\equiv a mazon smile prime$ | All 🕶                                        | Q |
|------------------------------|----------------------------------------------|---|
| Deliver to                   | Supporting: Southminster Presbyterian Church |   |

Now you're all set to shop! Just be sure to start your shopping at *smile*.amazon.com every time you shop at Amazon.